#### Dear OCPS Stakeholder,

In accordance with <u>Section 1006.283 (2)(b)(8)(a)</u>, <u>Florida Statutes</u>, "District school board rules must also establish the process by which instructional materials are adopted by the district school board, which must include a process to allow student editions of recommended instructional materials to be accessed and viewed online by the public at least 20 calendar days before the school board hearing and public meeting as specified in this subparagraph. This process must include reasonable safeguards against the unauthorized use, reproduction, and distribution of instructional materials considered for adoption." Please use the table provided below to find the OCPS K-12 Social Studies Adoption Committee Selections public access options.

PRIMARY COMMITTEE SELECTIONS Course Call Publisher Product Public Demo Access Link Public Demo Access Credentials https://student.teachtci.com/studen Teacher's Curriculum Social Studies Alive! K-5 Series for floridaK5@teachtci.com Social Studies - Grade K-5 t/sign\_up Link to the Instructions Florida Institute Social Studies Grade 6-8 Teacher's Curriculum History Alive! The Ancient World; Civics https://student.teachtci.com/studen floridaMS@teachtci.com t/sign\_up Link to the Instructions Institute Alive! Foundations and Functions: History Alive! The United States Through Industrialism Social Studies 9-12 Teacher's Curriculum History Alive! World Connections; Link to the Instructions floridaHS@teachtci.com Link to the Instructions History Alive! Pursuing American Ideals; Institute Government Alive! Power, Politics, and You; Econ Alive! The Power to Choose Holocaust Education eDynamic History of the Holocaust https://orangecounty-review.agilixb Username: ocps-public uzz.com/ Password: Orange#6947 Reg/Hon Psychology 1/2 Bedford, Freeman & Thinking About Psychology, 4th Edition https://vstgo.co/r/a5JF Not Applicable Worth http://mv.mheducation.com/ Sociology McGraw-Hill Sociology: A Brief Introduction Username = SocialStudies FL612 Password = SocialStudies\*612FL

If any of the links become inaccessible, please contact Thomas.Chang@ocps.net.

| ALTERNATE COMMITTEE SELECTIONS       |                                                                     |                                                                                                    |                                |                                                                                                    |  |  |  |
|--------------------------------------|---------------------------------------------------------------------|----------------------------------------------------------------------------------------------------|--------------------------------|----------------------------------------------------------------------------------------------------|--|--|--|
| Course Call                          | Publisher                                                           | Product                                                                                                    | Public Demo Access Link        | Public Demo Access Credentials                                                                                                    |  |  |  |
| Social Studies - Grade K-5           | Gallopade Curriculum -<br>Florida Social Studies<br>K-5 - Gallopade | Gallopade Curriculum - Florida Social<br>Studies K-5                                                                                                    | Link to the Instructions       | Not Applicable                                                                                                    |  |  |  |
| Social Studies Grade 6-8             | Savvas Learning<br>Company LLC                                      | Florida United States History: myWorld<br>Interactive (Regular & Advanced); Florida<br>Civics Interactive (Regular & Advanced);<br>Florida World History: myWorld<br>Interactive (Regular & Advanced)               | Link to the Instructions       | Not Applicable                                                                                                    |  |  |  |
| Social Studies 9-12                  | Savvas Learning<br>Company LLC                                      | Florida US History Interactive (Reg &<br>Hon); Florida Economics Interactive (Reg<br>& Hon); Florida Magruder's American<br>Government Interactive (Reg & Hon);<br>Florida World History Interactive (Reg &<br>Hon) | Link to the Instructions       | Not Applicable                                                                                                    |  |  |  |
| African -American History<br>Reg/Hon | N/A                                                                 | No alternate resource submitted                                                                                                    | Not Applicable                 | Not Applicable                                                                                                    |  |  |  |
| Holocaust Education<br>Reg/Hon       | ABC Clio                                                            | Modern Genocide                                                                                                    | https://databases.abc-clio.com | Teacher Username: abcflorida<br>Teacher Password: abcflorida<br>Student Username: floridastudent<br>Student Password: floridastudent |  |  |  |
| Psychology 1/2                       | N/A                                                                 | No alternate resource submitted                                                                                                    | Not Applicable                 | Not Applicable                                                                                                    |  |  |  |
| Sociology                            | N/A                                                                 | No alternate resource submitted                                                                                                    | Not Applicable                 | Not Applicable                                                                                                    |  |  |  |

\*The committee reviewed the resource that was submitted for African American History - ABC-CLIO - The African American Experience. The committee voted to unanimously reject the resource. This is the only resource submitted to the Florida Department of Education Short Bid list for African American Studies.

| African - American History | ABC Clio | The African American Experience | https://databases.abc-clio.com | Teacher Username: abcflorida     |
|----------------------------|----------|---------------------------------|--------------------------------|----------------------------------|
| Reg/Hon                    |          |                                 |                                | Teacher Password: abcflorida     |
|                            |          |                                 |                                | Student Username: floridastudent |
|                            |          |                                 |                                | Student Password: floridastudent |
|                            |          |                                 |                                |                                  |

# TCI K-5 Social Studies Student Edition Access

Thank you for reviewing TCI materials. Below you will find instructions to access each of the K-5 Social Studies programs that are under review in Florida.

#### **To View TCI Materials**

You will need to set up a student account in order to view the TCI materials. To do this:

- 1. <u>Click Here</u>
- 2. Enter teacher email <u>floridaK5@teachtci.com</u> and create your own student name and password (write it down if you would like to log in again later).
- 3. Choose your class
  - a. K Social Studies Alive! Me and My World
  - b. 1 Social Studies Alive! My School and Family
  - c. 2 Social Studies Alive! My Community
  - d. 3 Social Studies Alive! Our Community and Beyond
  - e. 4 Social Studies Alive! Florida and Its People
  - f. 5 Social Studies Alive! America's Past

#### To Review Another Grade Level

If you would like to review more than one-grade level program:

- 1. Click on my classes in the top left of the page.
- 2. Click Add Class
- 3. Enter the teacher name/email again: floridaK5@teachtci.com.
- 4. Select the additional grade programs you would like to review from the dropdown menu.
- 5. Click "Choose Class".

### To Sign Back In

- 1. Return to <u>www.teachtci.com</u> and click on Student Sign In.
- 2. Sign in with teacher email <u>floridaK5@teachtci.com</u> and the username and password you used to create your account.

# TCI Middle School Social Studies Student Edition Access

Thank you for reviewing TCI materials. Below you will find instructions to access each of the Middle School Social Studies programs that are under review in Florida.

#### **To View TCI Materials**

You will need to set up a student account in order to view the TCI materials. To do this:

- 1. <u>Click Here</u>
- 2. Enter teacher email <u>floridaMS@teachtci.com</u> and create your own student name and password (write it down if you would like to log in again later).
- 3. Choose your class
  - a. History Alive! The Ancient World
  - b. Civics Alive! Foundations and Functions
  - c. History Alive! The United States Through Industrialism

#### To Review Another Grade Level

If you would like to review more than one-grade level program:

- 1. Click on my classes in the top left of the page.
- 2. Click Add Class
- 3. Enter the teacher name/email again: floridaMS@teachtci.com.
- 4. Select the additional grade programs you would like to review from the dropdown menu.
- 5. Click "Choose Class".

#### To Sign Back In

- 1. Return to <u>www.teachtci.com</u> and click on Student Sign In.
- 2. Sign in with teacher email <u>floridaMS@teachtci.com</u> and the username and password you used to create your account.

# TCI High School Social Studies Student Edition Access

Thank you for reviewing TCI materials. Below you will find instructions to access each of the High School Social Studies programs that are under review in Florida.

#### To View TCI Materials

You will need to set up a student account in order to view the TCI materials. To do this:

- 1. Click Here
- 2. Enter teacher email <u>floridaHS@teachtci.com</u> and create your own student name and password (write it down if you would like to log in again later).
- 3. Choose your class
  - a. World History History Alive! World Connections
  - b. US History History Alive! Pursuing American Ideals
  - c. Economics Econ Alive! The Power to Choose
  - d. US Government Government Alive! Power, Politics, and You

#### To Review Another Grade Level

If you would like to review more than one-grade level program:

- 1. Click on my classes in the top left of the page.
- 2. Click Add Class
- 3. Enter the teacher name/email again: floridaHS@teachtci.com.
- 4. Select the additional grade programs you would like to review from the dropdown menu.
- 5. Click "Choose Class".

#### To Sign Back In

- 1. Return to <u>www.teachtci.com</u> and click on Student Sign In.
- 2. Sign in with teacher email <u>floridaHS@teachtci.com</u> and the username and password you used to create your account.

The below links provide access to the Student Edition PDF for review. All content is © 2023 Gallopade International, Inc. No copying, printing, downloading, sharing, or repurposing of content is allowed.

- Kindergarten https://drive.google.com/file/d/1jEBDV5GOs3Qd3qZraSmyFqHEGvYfVSqB/view?usp=sharing
- 1st Grade https://drive.google.com/file/d/13BXTAgcvsUdVlQsqj5MdrlFMm9Pi-XiW/view?usp=sharing
- 2nd Grade https://drive.google.com/file/d/1VQwD\_sLTsPVyoo7X4aq-sDnKMvX-HQdy/view?usp=sharing
- 3rd Grade <u>https://drive.google.com/file/d/1gFJENood0Pw0vG6jH734SCwQqXGywGdJ/view?usp=sharing</u>
- 4th Grade <u>https://drive.google.com/file/d/1H-IYI6t5sHaw--1Tx2pI9dwZoWyTj0HA/view?usp=sharing</u>
- 5th Grade https://drive.google.com/file/d/1B08tMiHtEc2\_UtjHIHTn5ootPT\_uje3/view?usp=sharing

# Savvas / Pearson Florida United States History: myWorld Interactive (Regular & Advanced); Florida Civics Interactive (Regular & Advanced); Florida World History: myWorld Interactive (Regular & Advanced)

Middle School

Florida World History: myWorld Interactive: <u>https://savvas.com/FL-MG-WorldHistory</u>

Florida Civics Interactive: <u>https://savvas.com/FL-MG-Civics</u>

Florida United States History: myWorld Interactive: https://savvas.com/FL-MG-UnitedStatesHistory

**High Schools** 

Florida US History Interactive: <u>https://savvas.com/FL-HS-USHistory</u> Florida World History Interactive: <u>https://savvas.com/FL-HS-WorldHistory</u> Florida Magruder's American Government Interactive: <u>https://savvas.com/FL-HS-USGovernment</u> Florida Economics Interactive: <u>https://savvas.com/FL-HS-Economics</u>